## Jumping Invitations How to remove an Event from my Athlete's wish list on the FEI Online Invitation System

As a National Federation member, you can change your Athlete's choices and remove Events from their wish list.

**Step 1:** Go to <u>https://invitation.fei.org</u> and login with your FEI ID number and password.

## Step 2: In the top menu bar, click on Invitation System.

| FÉDÉRATION<br>ÉQUESTRE<br>INTERNATIONALE | Event Search | Invitation System | ? |
|------------------------------------------|--------------|-------------------|---|
|------------------------------------------|--------------|-------------------|---|

Step 3: Select the week in which you need to make changes for your Athlete.

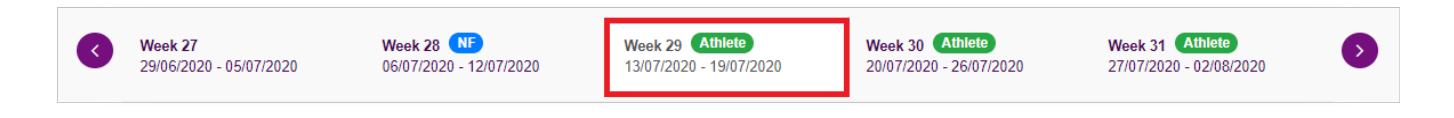

**Step 4**: Scroll down to the relevant Athlete and click the **Toggle** button on the right of the Athlete's name:

| <pre>#10 AHLMANN Christian 10000387</pre> | CSI3* <sup>(6)</sup>  •  Vancouver - Langley BC<br>No horse           | 2<br>CSI2* <sup>(6)</sup> Lier<br>No horse | Toggle edition mode |
|-------------------------------------------|-----------------------------------------------------------------------|--------------------------------------------|---------------------|
|                                           | You can confirm this athlete's wishlist if you agree with priorities. |                                            | 4                   |

## **Step 5**: Click the **Remove** button for the Event you wish to delete from the list:

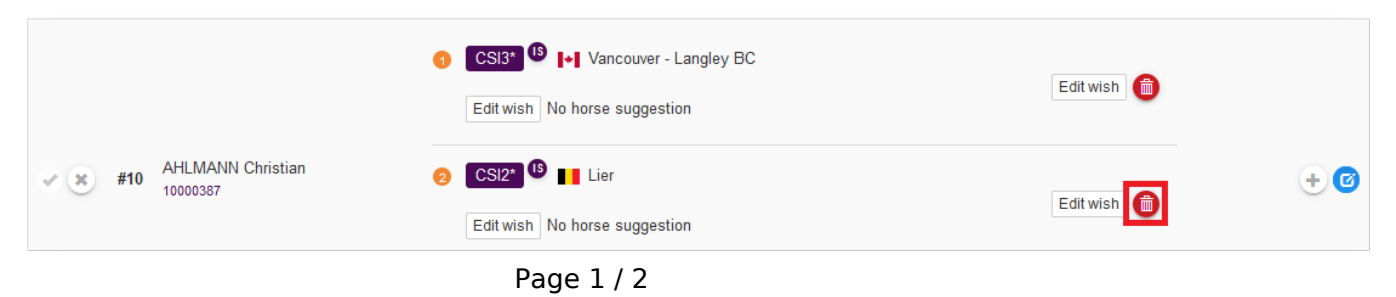

(c) 2024 Fédération Equestre Internationale <usersupport@fei.org> | 2024-05-01 04:30

URL: https://howto.fei.org/content/8/111/en/how-to-remove-an-event-from-my-athlete\_s-wish-list-on-the-fei-online-invitation-system.html

## **Jumping Invitations**

**Step 6**: Confirm you wish to delete the Event from the list in the pop-up window:

| Confirm wish deletion                                                             |             | ×       |
|-----------------------------------------------------------------------------------|-------------|---------|
| Confirm wish deletion for AHLMANN Christian (10000387) on Lier CSI2* (Year: 2020, | Week: 33) ? |         |
|                                                                                   | Cancel      | Confirm |

The Event you have deleted no longer appears in the Athlete's wish list:

| <ul> <li>#10 AHLMANN<br/>10000387</li> </ul> | AHLMANN Christian | OCSI3: <sup>1</sup> I+I Vancouver - Langley BC<br>No horse            | + 0 |
|----------------------------------------------|-------------------|-----------------------------------------------------------------------|-----|
|                                              |                   | You can confirm this athlete's wishlist if you agree with priorities. |     |

**Please note:** Do not forget to confirm the Athlete's wish list before the allocation of invitations.

Unique solution ID: #1110 Author: Last update: 2020-07-02 16:17